### **Clock Overview**

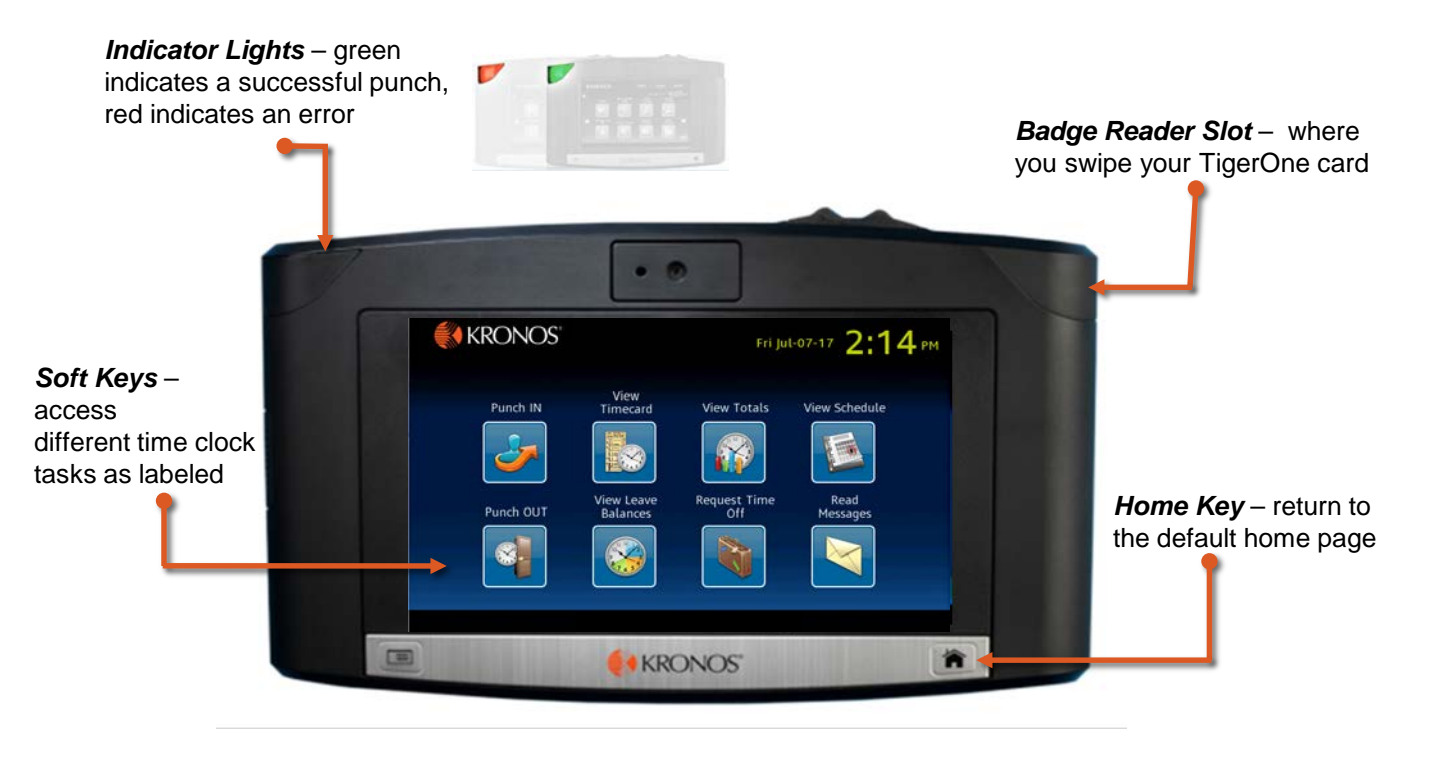

### Punch In

- 1 Tap Punch In.
- 2 Insert your badge in the **Badge Reader Slot** with the magnetic stripe facing the back.
- 3 Swipe your badge through the **Badge Reader Slot** in a downward motion.
- The indicator light flashes green and the clock displays the following information:
   Accepted
   ID #
   Punch Time
   Date
- 5 If the punch is *rejected*, the indicator light flashes red and the clock displays **Rejected**. Please try to complete the action again.

### **Punch Out**

- 1 Tap Punch Out.
- 2 Swipe your badge through the **Badge Reader Slot**.
- The indicator light flashes green and the clock displays the following information:
   Accepted
   ID #
   Punch Time
   Date
- 4 If the punch is *rejected*, the indicator light flashes red and the clock displays **Rejected**. Please try to complete the action again.

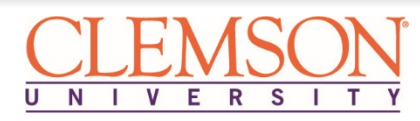

# **Employee Timekeeping Tasks Using Clocks**

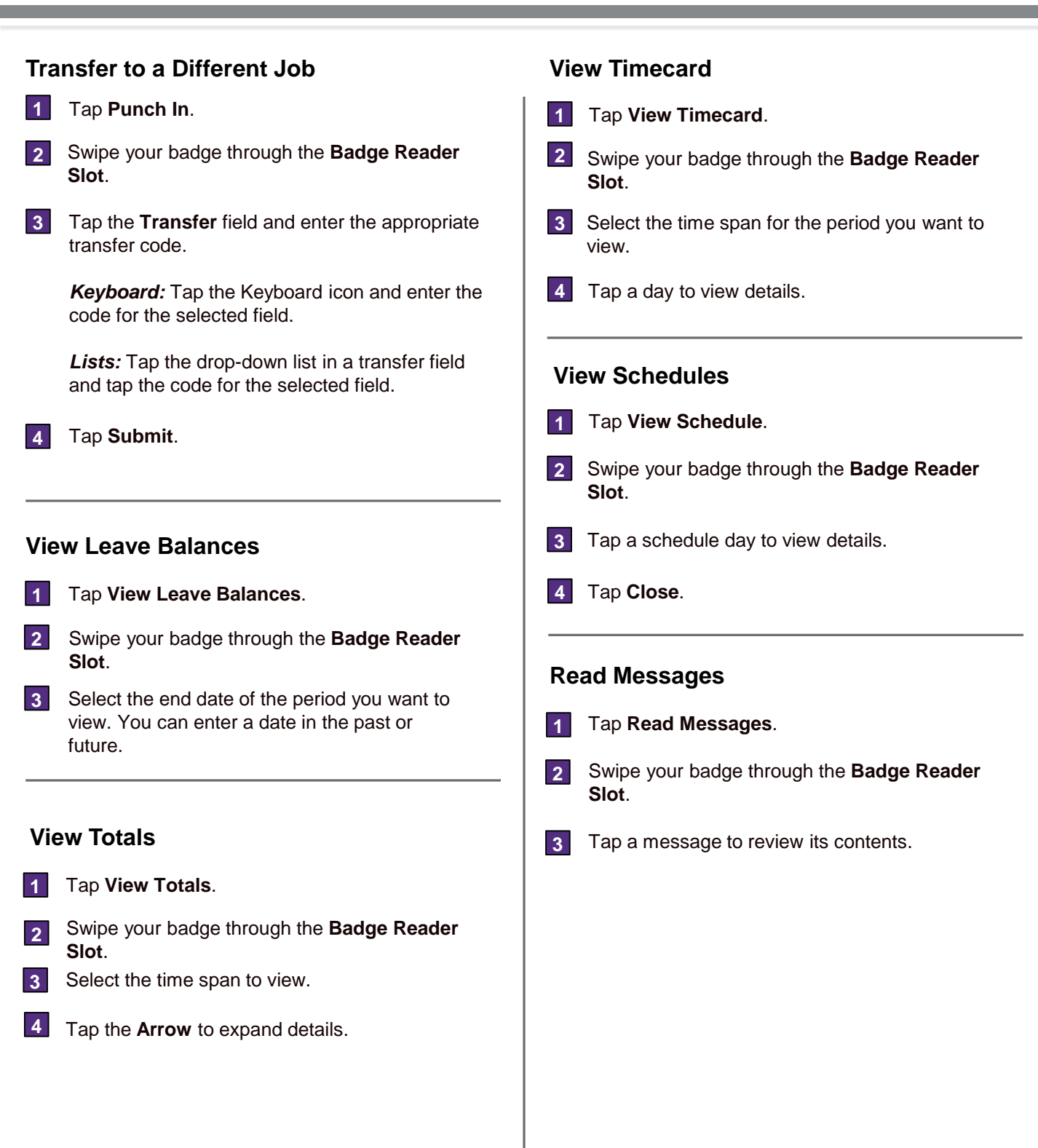

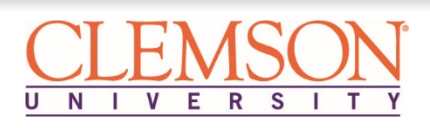

## **Employee Timekeeping Tasks Using Clocks**

### **Request Time Off**

|                                                                                                    | -                                                                                     |
|----------------------------------------------------------------------------------------------------|---------------------------------------------------------------------------------------|
| 1 Tap Request Time Off.                                                                                                    | 10 In the Length fiel off request and ta                                              |
| 2 Swipe your badge through the <b>Badge Reader Slot</b> .                                                                                                    | <b>Note:</b> The duration is e                                                        |
| 3 Select the time off request type from the <b>Select</b><br><b>Request</b> list.                                                                                   | 7:30) not in a decimal <u>multiple consecutive</u> d <b>per day</b> , not the total i |
| <b>Note:</b> If you are unsure of which leave accrual type to select when requesting time off, please contact the University Leave Administrator.                   |                                                                                       |
|                                                                                                    | 11 Tap Submit.                                                                        |
| 4 Tap Submit request.                                                                                                    |                                                                                       |
| <ul> <li>Use the Calendar navigation keys to move between months.</li> <li>1) Select Start Date and then tap on the date from the calendar to the right.</li> </ul> |                                                                                       |
| 2) Select <b>End Date</b> and then tap on the date from the calendar to the right.                                                                                  |                                                                                       |
| <b>Note:</b> To request <u>multiple non-consecutive</u> days, you must submit multiple requests.                                                                    |                                                                                       |
| 6 Tap <b>Continue</b> .                                                                                                    |                                                                                       |
| 7 Tap the default hours amount in the <b>Duration</b> field.                                                                                                    |                                                                                       |
| 8 Tap <b>Continue</b> .                                                                                                    |                                                                                       |
| 9 In the <b>Start Time</b> field, enter the effective time for the time off request and tap <b>Enter</b> .                                                          |                                                                                       |
|                                                                                                    |                                                                                       |

10 In the **Length** field, enter the duration for the time off request and tap **Enter**.

**Note:** The duration is entered in hours and minutes (i.e. 7:30) not in a decimal format (i.e. 7.5). If requesting <u>multiple consecutive</u> days off, enter the number of hours **per day**, not the total number of hours.

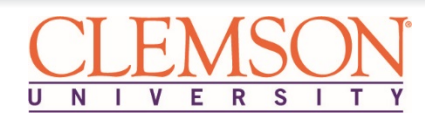